# スイッチでのリモートネットワークモニタリン グ(RMON)イベント制御設定の設定

目的

リモートネットワークモニタリング(RMON)は、ローカルエリアネットワーク(LAN)のモニ タリングとプロトコル分析をサポートするために、インターネット技術特別調査委員会 (IETF)によって開発されました。これは、異なるネットワークモニタとコンソールシステ ムがネットワーク監視データを相互に交換できるようにする標準の監視仕様です。RMONを 使用すると、ネットワーク管理者は、特定のネットワーキングニーズを満たす機能を持つネ ットワークモニタリングプローブとコンソールから選択できます。RMONは、ネットワーク 監視システムが提供できる情報を明確に定義します。統計情報、イベント、履歴、アラーム 、ホスト、ホスト、ホストのトップN、マトリクス、フィルタ、キャプチャ、およびトーク ンリングは、RMONの10のグループです。

RMONを使用すると、デバイス内のSimple Network Management Protocol(SNMP)エージェ ントが、特定の期間のトラフィック統計情報を予防的に監視し、SNMPマネージャにトラッ プを送信できます。ローカルSNMPエージェントは、実際のリアルタイムカウンタを事前定 義されたしきい値と比較し、中央のSNMP管理プラットフォームによるポーリングを必要と せずにアラームを生成します。これは、ネットワークのベースラインに対して正しいしきい 値を設定していれば、予防的な管理に有効なメカニズムです。

**注**:スイッチでSNMP設定を構成する方法については、ここをクリックし<u>て手順を</u>確認して ください。

RMONは、SNMPマネージャが情報のためにデバイスを頻繁にポーリングする必要がないため、マネージャとデバイス間のトラフィックを減少させ、デバイスがイベントを発生すると報告するため、マネージャがタイムリーなステータスレポートを取得できるようにします。

この記事では、スイッチのRMONイベント制御設定を設定する方法について説明します。

# 該当するデバイス

- Sx250シリーズ
- Sx300シリーズ
- Sx350シリーズ
- SG350Xシリーズ
- Sx300シリーズ
- Sx550Xシリーズ

## [Software Version]

- 1.4.7.05 Sx300、Sx500
- 2.2.8.04 Sx250、Sx350、SG350X、Sx550X

# スイッチでのRMONイベント制御設定の設定

#### RMONイベント制御の設定

ステップ1:スイッチのWebベースのユーティリティにログインし、[Display Mode]ドロッ プダウンリストで[**Advanced**]を選択します。

注:この例では、SG350X-48MPスイッチが使用されています。

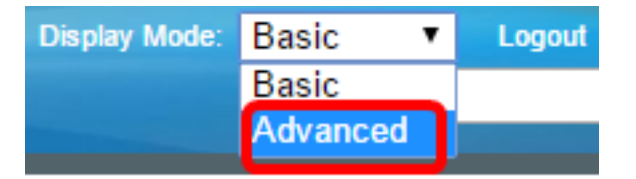

**注**:Sx300またはSx500シリーズスイッチを使用している場合は、ステップ2に<u>進みます</u>。

<u>ステップ2:[</u>Status and Statistics] > [RMON] > [Events]の順に選択します。

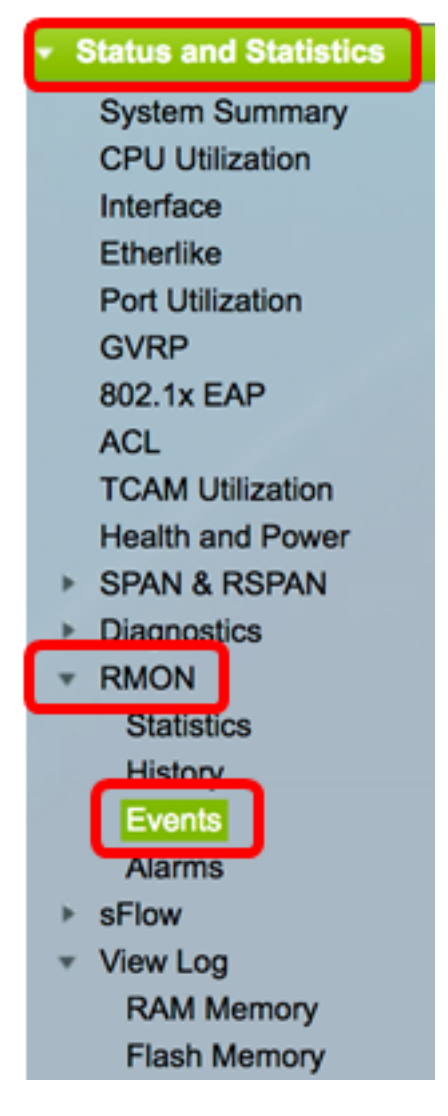

イベントテーブルの情報は、[Time]以外の[Add RMON Events]ダイアログボックスで定義し ます。

| Eve             | Events          |           |             |                   |      |       |  |  |  |
|-----------------|-----------------|-----------|-------------|-------------------|------|-------|--|--|--|
| Eve             | nt Table        |           |             |                   |      |       |  |  |  |
| $\Box$          | Event Entry No. | Community | Description | Notification Type | Time | Owner |  |  |  |
| 0 re            | sults found.    |           |             |                   |      |       |  |  |  |
| Add Edit Delete |                 |           |             |                   |      |       |  |  |  |
| Eve             | nt Log Table    |           |             |                   |      |       |  |  |  |

ステップ3:[Add]をクリックし、イベントテーブルに新しいイベントを追加します。

| Event Table      |                           |  |  |             |                   |      |       |  |
|------------------|---------------------------|--|--|-------------|-------------------|------|-------|--|
|                  | Event Entry No. Community |  |  | Description | Notification Type | Time | Owner |  |
| 0 results found. |                           |  |  |             |                   |      |       |  |
| C                | Add Edit                  |  |  | Delete      |                   |      |       |  |

[イベントエントリ]領域には、新しいエントリのイベントエントリインデックス番号が表示 されます。

ステップ4:(オプション)[*Community*]フィールドに、トラップの送信時に含めるSNMPコ ミュニティストリングを入力します。これは、SNMPトラップが送信される場合に使用され ます。設定されていない場合は、アラームカテゴリで設定されている各トラップグループに トラップが送信されます。

| Event Entry: | 1           |                          |
|--------------|-------------|--------------------------|
| Community:   | Community 1 | (11/127 characters used) |

注:この例では、Community 1が使用されています。

ステップ5:[説明]フィールドに、追加するイベントのユーザー定義名を入力します。

| Description: | Logs for Community 1 | (20/ | /127 | characters us | ed) |
|--------------|----------------------|------|------|---------------|-----|
|              |                      |      |      |               |     |

**注**:この例では、Logs for Community 1が使用されています。

ステップ6:[Notification Type(通知の種類)]領域で、このイベントによって発生するアクションの種類をクリックします。

Notification Type: O None

Log (Event Log Table) Trap (SNMP Manager and Syslog Server)

Log and Trap

次のオプションがあります。

- None:アラームがオフになっても、アクションは発生しません。
- Log(Event Log Table):アラームがオフになったときに、Event Logテーブルにログエントリを追加します。
- Trap(SNMPマネージャおよびSyslogサーバ):アラームがオフになると、トラップを リモートログサーバに送信します。
- Log and Trap:イベントログテーブルにログエントリを追加し、アラームがオフになったときにトラップをリモートログサーバに送信します。

注:この例では、[Log and Trap]が選択されています。

ステップ7:イベントを定義したデバイスまたはユーザーを[所有者]フィールド*に入力*しま す。

| Owner: | cisco | (5/160 characters used) |
|--------|-------|-------------------------|
|        |       |                         |

注:この例では、ciscoが使用されています。

ステップ8:[Apply]をクリックし、[Close]をクリ**ックします**。RMONイベントは、実行コンフィギュレーションファイルに保存されます。

| Event Entry:      | 1                                                                                                    |                          |  |  |  |  |
|-------------------|----------------------------------------------------------------------------------------------------|--------------------------|--|--|--|--|
| Community:        | Community 1                                                                                                    | (11/127 characters used) |  |  |  |  |
| Description:      | Logs for Community 1 (20/127 characters used)                                                                                |                          |  |  |  |  |
| Notification Type | <ul> <li>None</li> <li>Log (Event Log Table)</li> <li>Trap (SNMP Manager and Syslog Server)</li> <li>Log and Trap</li> </ul> |                          |  |  |  |  |
| Owner:            | cisco                                                                                                    | (5/160 characters used)  |  |  |  |  |
| Apply             | Close                                                                                                    |                          |  |  |  |  |

ステップ9:(オプション)[**Save**]をクリック**し**、設定をスタートアップコンフィギュレーションファイルに保存します。

| 8-Port Gigabit Poe |                 |          |           | POE Stad    | isco Language: Engli<br>Ckable Manag | <sup>sh</sup> ≎<br>ed Switch | Display Mode: Advance | ed 🗘 I |  |
|--------------------|-----------------|----------|-----------|-------------|--------------------------------------|------------------------------|-----------------------|--------|--|
| I                  | Events          |          |           |             |                                      |                              |                       |        |  |
|                    | Eve             | nt Table |           |             |                                      |                              |                       |        |  |
|                    |                 | Event E  | Entry No. | Community   | Description                          | Notification Type            | Time                  | Owner  |  |
|                    |                 |          | 1         | Community 1 | Logs for Community 1                 | Log and Trap                 | 2017-Feb-21 08:03:43  | cisco  |  |
|                    | Add Edit Delete |          |           |             |                                      |                              |                       |        |  |
|                    | Event Log Table |          |           |             |                                      |                              |                       |        |  |

これで、イベントテーブルに新しいイベントが追加されました。

### RMONイベントの編集

ステップ1:イベントテーブルで、編集するイベントエントリの横にあるチェックボックス をオンにします。

| Events          |                 |             |                      |                   |                      |       |  |  |
|-----------------|-----------------|-------------|----------------------|-------------------|----------------------|-------|--|--|
| Eve             | ent Table       |             |                      |                   |                      |       |  |  |
|                 | Event Entry No. | Community   | Description          | Notification Type | Time                 | Owner |  |  |
|                 | 1               | Community 1 | Logs for Community 1 | Log and Trap      | 2017-Feb-21 08:03:43 | cisco |  |  |
| Add Edit Delete |                 |             |                      |                   |                      |       |  |  |

ステップ2:[Edit]ボタンをクリ**ック**して、RMONイベントエントリを編集します。

| Events      |            |                 |        |        |                      |                   |
|-------------|------------|-----------------|--------|--------|----------------------|-------------------|
| Event Table |            |                 |        |        |                      |                   |
|             | Event Entr | y No. Community |        | nity   | Description          | Notification Type |
|             |            | 1               | Commur | nity 1 | Logs for Community 1 | Log and Trap      |
| Add Ec      |            |                 | iit    | De     | elete                |                   |

ステップ3:(オプション)イベントエントリ番号、コミュニティ、説明、通知タイプ、オー ナーの詳細を適宜編集します。

| Event Entry No.:   | 1\$                                                                                                    |                         |
|--------------------|----------------------------------------------------------------------------------------------------|-------------------------|
| Community:         | Community 1                                                                                               | 11/127 characters used) |
| Description:       | Logs for Community 1                                                                                      | 20/127 characters used) |
| Notification Type: | <ul> <li>None</li> <li>Log (Event Log Table)</li> <li>Trap (SNMP Manager</li> <li>Log and Trap</li> </ul> | and Syslog Server)      |
| Owner:             | cisco                                                                                                    | 5/160 characters used)  |
| Apply              | Close                                                                                                    |                         |

**注**:この例では、[Notification type]が[Log and Trap]から[Trap]に変更されています(SNMP ManagerおよびSyslog Server)

ステップ4:[Apply]をクリックし、[Close]をクリ**ックします**。

ステップ5:(オプション)[**Save**]をクリック**し**、設定をスタートアップコンフィギュレーションファイルに保存します。

| 8-Port Gigabit                      | PoE Stac    | sco Language: Englis<br>kable Manage | h Display Mode: Advance               | ed 🗘 Logout SNA      | About He |  |  |  |
|-------------------------------------|-------------|--------------------------------------|---------------------------------------|----------------------|----------|--|--|--|
| Events                              |             |                                      |                                       |                      |          |  |  |  |
| Event Table                         |             |                                      |                                       |                      |          |  |  |  |
| <ul> <li>Event Entry No.</li> </ul> | Community   | Description                          | Notification Type                     | Time                 | Owner    |  |  |  |
| 1                                   | Community 1 | Logs for Community 1                 | Trap (SNMP Manager and Syslog Server) | 2017-Feb-21 08:03:42 | cisco    |  |  |  |
| Add E                               | sit De      | elete                                |                                       |                      |          |  |  |  |
| Event Log Table                     |             |                                      |                                       |                      |          |  |  |  |

これで、イベントテーブルでイベントが正常に編集されました。

### RMONイベントの削除

ステップ1:イベントテーブルで、削除するイベントエントリの横にあるチェックボックス をオンにします。

| Events |                 |                 |             |                      |                                       |  |  |
|--------|-----------------|-----------------|-------------|----------------------|---------------------------------------|--|--|
| E      | Eve             | nt Table        |             |                      |                                       |  |  |
|        |                 | Event Entry No. | Community   | Description          | Notification Type                     |  |  |
| (      | )               | 1               | Community 1 | Logs for Community 1 | Trap (SNMP Manager and Syslog Server) |  |  |
|        | Add Edit Delete |                 |             |                      |                                       |  |  |

ステップ2:[Delete]ボタンをクリックして、RMONイベントエントリを編集します。

| Events      |                 |             |  |                      |      |                   |  |
|-------------|-----------------|-------------|--|----------------------|------|-------------------|--|
| Event Table |                 |             |  |                      |      |                   |  |
|             | Event Entry No. | Community   |  | Descrip              | tion | Notification Type |  |
|             | 1               | Community 1 |  | Logs for Community 1 |      | Trap (SNMP Mana   |  |
| Add Edit    |                 |             |  | elete                |      |                   |  |

ステップ3:(オプション)[**Save**]をクリック**し**、設定をスタートアップコンフィギュレーションファイルに保存します。

| Save cisco Language:<br>8-Port Gigabit PoE Stackable Managed Switch       |           |             |       |              |      | <sub>guage:</sub> [6<br>h |  |  |
|---------------------------------------------------------------------------|-----------|-------------|-------|--------------|------|---------------------------|--|--|
| Events                                                                    |           |             |       |              |      |                           |  |  |
| Success. To permanently save the configuration, go to the File Operations |           |             |       |              |      |                           |  |  |
| Event Table                                                               |           |             |       |              |      |                           |  |  |
| Event Entry No.                                                           | Community | Description | Notif | ication Type | Time | Owner                     |  |  |
| 0 results found.                                                          |           |             |       |              |      |                           |  |  |
| Add Edit Delete                                                           |           |             |       |              |      |                           |  |  |
| Event Log Table                                                           |           |             |       |              |      |                           |  |  |

これで、イベントテーブルからイベントが正常に削除されました。

### RMONイベントログの表示

[イベント]ページには、発生したイベントまたはアクションのログが表示されます。次の 2種類のイベントを記録できます。ログまたはログとトラップ。イベント内のアクションは 、イベントがアラームにバインドされ、アラームの状態が発生したときに実行されます。ス イッチでRMONアラームを設定する方法については、ここをクリック<u>してください</u>。

ステップ1:[Status and Statistics] > [RMON] > [Events]の順に選択します。

| <ul> <li>Status and Statistics</li> </ul> |
|-------------------------------------------|
| System Summary                            |
| CPU Utilization                           |
| Interface                                 |
| Etherlike                                 |
| Port Utilization                          |
| GVRP                                      |
| 802.1x EAP                                |
| ACL                                       |
| TCAM Utilization                          |
| Health and Power                          |
| SPAN & RSPAN                              |
| Diagnostics                               |
| ▼ RMON                                    |
| Statistics                                |
| History                                   |
| Events                                    |
| Alarms                                    |
| ▶ sFlow                                   |
| <ul> <li>View Log</li> </ul>              |
| RAM Memory                                |
| Flash Memory                              |

ステップ2:[Event Log Table]ボタン**をクリック**します。

| Events          |                        |             |                      |                                       |  |  |
|-----------------|------------------------|-------------|----------------------|---------------------------------------|--|--|
| Event Table     |                        |             |                      |                                       |  |  |
|                 | Event Entry No. Commun |             | Description          | Notification Type                     |  |  |
|                 | 1                      | Community 1 | Logs for Community 1 | Trap (SNMP Manager and Syslog Server) |  |  |
| Add Edit Delete |                        |             |                      |                                       |  |  |
| Event Log Table |                        |             |                      |                                       |  |  |

このページには、次のフィールドが表示されます。

| Events                                         |         |                      |                                                                                                    |  |  |  |
|------------------------------------------------|---------|----------------------|----------------------------------------------------------------------------------------------------|--|--|--|
| Event Log Table                                |         |                      |                                                                                                    |  |  |  |
| Filter: Interface equals to 1  Go Clear Filter |         |                      |                                                                                                    |  |  |  |
| Event Entry No.                                | Log No. | Log Time             | Description                                                                                                   |  |  |  |
| 1                                              | 1       | 2017-Feb-21 08:03:43 | MIB Var.: 1.3.6.1.2.1.10.7.2.1.8.1 , Absolute , Falling , Actual Val: 0 , Thresh.Set: 20 , Interval(sec): 100 |  |  |  |
| Event Table                                    |         |                      |                                                                                                    |  |  |  |

- Event Entry No. イベントのログエントリ番号。
- Log No.: イベント内のログ番号。

- Log Time:ログエントリが入力された時刻。
- [Description]:アラームをトリガーしたイベントの説明。

ステップ3:(オプション)[Event Table]ボタ**ンをクリック**して、[Event Table]に戻ります。

| Events |                                  |                                     |  |                 |  |  |  |
|--------|----------------------------------|-------------------------------------|--|-----------------|--|--|--|
| E      | Event Log Table                  |                                     |  |                 |  |  |  |
| F      | Filter: 📄 Interfa                | er: Interface equals to 1 \$ Go Cle |  |                 |  |  |  |
| ł      | Event Entry No. Log No. Log Time |                                     |  | Description     |  |  |  |
|        | 1                                | 1 1 2017-Feb-21 08:03:43            |  | MIB Var.: 1.3.6 |  |  |  |
| C      | Event Table                      |                                     |  |                 |  |  |  |

これで、スイッチのイベントログが正常に表示されるはずです。